# Settle Open Storage

- From Ticket Management > Storage > Storage tab, open the customer storage.
   Select the customer storage and click Settle grid button.

| torage Settle Sto                                                                                                    | orage OffSite Se                                                                      | ell Offsite T                              | ransfer Silo Certifi                                                                                                    | cates                                                                                                  |                                                                                                    |                                        |               |                                                                              |                                                           |                                                              |                                       |
|----------------------------------------------------------------------------------------------------|---------------------------------------------------------------------------------------|--------------------------------------------|----------------------------------------------------------------------------------------------------|----------------------------------------------------------------------------------------------------|----------------------------------------------------------------------------------------------------|----------------------------------------|---------------|------------------------------------------------------------------------------|-----------------------------------------------------------|--------------------------------------------------------------|---------------------------------------|
| Open Selected                                                                                                    | Export • III Co                                                                       | lumns - B                                  | View -                                                                                                    | 🖗 Transfer 🛛 🖗 Bil                                                                                     | I Storage 🍰 Bill I                                                                                             | Discount 🔅                             | Bill Fees 🍰 P | roduction Summary                                                            | 18                                                        | 30 records (1                                                | selec                                 |
| Transaction No.                                                                                                    | Contains                                                                              |                                            | 500                                                                                                    | (+) Add Filter                                                                                         |                                                                                                    | - UV                                   |               | ,                                                                            |                                                           | ×                                                            | lear F                                |
| Transaction No.                                                                                                    | Transaction Date                                                                      | Entity                                     | Location                                                                                                    | Storage Type                                                                                           | Storage Schedule                                                                                               | Commodity                              | Item          | Split No.                                                                    | Split 9                                                   | 6 Custome                                                    | r Ref                                 |
| 1053                                                                                                    | 11/10/2018                                                                            | A & A Comm                                 | od 0001-Fort Way                                                                                                    | ne Open Storage                                                                                        | Corn Storage                                                                                                   | Corn                                   | corn item     | 1A                                                                           | 1                                                         | 00                                                           |                                       |
| TRA-39                                                                                                    | 11/09/2018                                                                            | Mettert's Wa                               | ite 0001-Fort Way                                                                                                    | ne Grain Bank                                                                                          | Grain Bank                                                                                                    | Corn                                   | test A        |                                                                              |                                                           | 50                                                           |                                       |
| 0001-34                                                                                                    | 11/09/2018                                                                            | A1 Portal Fai                              | rm 0001-Fort Way                                                                                                    | ne Open Storage                                                                                        | Corn Storage                                                                                                   | Corn                                   | test A        |                                                                              | 1                                                         | 00                                                           |                                       |
| ottla Star                                                                                                    | an scroon                                                                             | will be                                    | opopod                                                                                                    |                                                                                                    |                                                                                                    |                                        |               |                                                                              |                                                           |                                                              |                                       |
|                                                                                                    | age screen                                                                            | will be                                    | openeu.                                                                                                    |                                                                                                    |                                                                                                    |                                        |               |                                                                              |                                                           | _                                                            |                                       |
| ittle Storage                                                                                                    |                                                                                       |                                            |                                                                                                    |                                                                                                    |                                                                                                    |                                        |               |                                                                              |                                                           |                                                              |                                       |
| low Doct Lloy                                                                                                    | do Auto Accigo                                                                        | Close                                      |                                                                                                    |                                                                                                    |                                                                                                    |                                        |               |                                                                              |                                                           |                                                              |                                       |
| ew Post Un                                                                                                    | do Auto Assign                                                                        | Close                                      |                                                                                                    |                                                                                                    |                                                                                                    |                                        |               |                                                                              |                                                           |                                                              |                                       |
| Details Audit                                                                                                    | Log                                                                                   |                                            |                                                                                                    |                                                                                                    |                                                                                                    |                                        |               |                                                                              |                                                           |                                                              |                                       |
| intity + A & A C                                                                                                    | ommodity Trader                                                                       | rs                                         | Q, Loc                                                                                                    | ation 0001-Fort                                                                                        | Wayne                                                                                                    |                                        | ~ Item        | + corn item A                                                                |                                                           |                                                              |                                       |
| Tickets                                                                                                    |                                                                                       |                                            |                                                                                                    |                                                                                                    |                                                                                                    |                                        |               |                                                                              |                                                           |                                                              |                                       |
|                                                                                                    | L Andre Theorem 14                                                                    | Remove                                     | Den Filter                                                                                                    |                                                                                                    | × Export • E                                                                                                   | 8 View - F                             | filter (F3)   |                                                                              |                                                           |                                                              | r<br>v                                |
| Select All 🔄 -                                                                                                    | F Add fickets                                                                         | - mennore                                  |                                                                                                    |                                                                                                    |                                                                                                    |                                        |               |                                                                              |                                                           |                                                              |                                       |
| Select All                                                                                                    | Units* Availab                                                                        | le Units                                   | Ticket                                                                                                    | Location                                                                                               | Storage Type                                                                                                   | Storag                                 | e Schedule    | DP Contract                                                                  | Discount Unpaid                                           | Storage Ur                                                   | paic                                  |
| Select All                                                                                                    | Units* Availab                                                                        | le Units<br>985.4                          | Ticket                                                                                                    | Location<br>0001-Fort Wayne                                                                            | Storage Type<br>Open Storage                                                                                   | Storag                                 | e Schedule    | DP Contract                                                                  | Discount Unpaid                                           | Storage Ur                                                   | npaic                                 |
| Select All                                                                                                    | Units <sup>*</sup> Availab                                                            | 985.4                                      | Ticket<br>1053                                                                                                    | Location<br>0001-Fort Wayne                                                                            | Storage Type<br>Open Storage                                                                                   | Storag                                 | e Schedule    | DP Contract                                                                  | Discount Unpaid<br>0.11                                   | Storage Ur                                                   | npaio                                 |
| Select All<br>Select                                                                                                    | Units* Availab                                                                        | 985.4                                      | Ticket                                                                                                    | Location<br>0001-Fort Wayne                                                                            | Storage Type<br>Open Storage                                                                                   | Storag                                 | e Schedule    | DP Contract                                                                  | Discount Unpaid<br>0.11                                   | Storage Ur                                                   | pai                                   |
| Select All<br>Select                                                                                                    | Add fickets Availab                                                                   | 985.4<br>X Remove                          | Ticket<br>1053<br>e Filter                                                                                                    | Location<br>0001-Fort Wayne<br>X Expo                                                                  | Storage Type<br>Open Storage                                                                                   | Storag                                 | e Schedule    | DP Contract                                                                  | Discount Unpaid<br>0.11                                   | Storage Ur                                                   | npaid<br>K                            |
| Select All<br>Select<br>Contracts<br>Select All<br>Select Uni                                                           | Add fickels A<br>Availab<br>300<br>+ Add Contracts<br>t Entry Contract                | × Remove                                   | Ticket<br>1053<br>e Filter<br>Entity                                                                                                    | Location<br>0001-Fort Wayne<br>X Expc<br>Available Balance                                             | Storage Type<br>Open Storage<br>ort • III View •<br>Contract Ty                                                | Filter (F3)                            | ng Type       | DP Contract                                                                  | Discount Unpaid<br>0.11<br>Start Date                     | Storage Un                                                   | npai                                  |
| Select All<br>Select<br>Contracts<br>Select All<br>Select Uni                                                           | Add Contracts<br>+ Add Contracts<br>t Entry Contract                                  | X Remove                                   | Ticket<br>1053<br>e Filter<br>Entity                                                                                                    | Location<br>0001-Fort Wayne<br>X Expc<br>Available Balance                                             | Storage Type<br>Open Storage<br>ort • EB View •<br>Contract Ty                                                 | Filter (F3)                            | ng Type       | DP Contract<br>Cash Price                                                    | Discount Unpaid 0.11 Start Date                           | Storage Ur                                                   | rpaid<br>ed                           |
| Select All Select Contracts Contracts Select All Select Uni Select Uni Spot                                             | Add Contracts<br>t Entry Contract                                                     | X Remove<br>tt No.                         | Ticket 1053                                                                                                    | Location<br>0001-Fort Wayne<br>X Expc<br>Available Balance                                             | Storage Type<br>Open Storage                                                                                   | Filter (F3)                            | e Schedule    | Cash Price                                                                   | Discount Unpaid<br>0.11<br>Start Date                     | Storage Ur                                                   | rpaid<br>ed                           |
| Select All<br>Contracts<br>Contracts<br>Select All<br>Select Uni<br>Spot<br>Spot Units                                  | Add Contracts<br>Add Contracts<br>t Entry Contrac                                     | X Remove<br>x Remove<br>t No.              | Ticket 1053                                                                                                    | Location<br>0001-Fort Wayne<br>X Expc<br>Available Balance<br>Charges                                  | Storage Type<br>Open Storage<br>ort   Bill View  Contract Ty  Calculate                                        | Filter (F3)                            | e Schedule    | Cash Price                                                                   | Discount Unpaid 0.11 0.11 Start Date Details Created of   | Storage Ur<br>Unlimi                                         | red                                   |
| Select All<br>Contracts<br>Contracts<br>Select All<br>Select Uni<br>Spot<br>Spot Units<br>Futures Price                 | Add Tickes A<br>Availab<br>300<br>Add Contracts<br>t Entry Contrac                    | X Remove<br>tt No.<br>300.000<br>Get Prid  | Ticket<br>1053<br>e Filter<br>Entity<br>Storage 4<br>Storage 4<br>Storage 4<br>Storage 4                                                                                                    | Location<br>0001-Fort Wayne<br>X Expc<br>Available Balance<br>Charges<br>Kdjustment<br>Storage Through | Storage Type<br>Open Storage<br>ort  Contract Ty<br>Contract Ty<br>11/10/2018                                  | Storage 1<br>Filter (F3)<br>ppe Prici  | ng Type       | Cash Price                                                                   | Discount Unpaid 0.11 Start Date Details Created of s      | Unlimit<br>unsave<br>300.00                                  | rpaid<br>ed                           |
| Select All<br>Contracts<br>Contracts<br>Select All<br>Select Units<br>Futures Price<br>Basis                            | Add Tickes A<br>Availab<br>300<br>Add Contracts<br>t Entry Contract<br>2.500<br>1.200 | X Remover<br>300.00<br>Get Prik<br>Get Bas | Ticket<br>1053<br>E Filter<br>Entity<br>Storage 4<br>Calculate<br>is Adjustme                                                                                                    | Location 0001-Fort Wayne X Expr Available Balance Charges Kdjustment Storage Through ent Per Unit      | Storage Type<br>Open Storage<br>ort • BB View •<br>Contract Ty<br>Calculate<br>11/10/2018                      | Storage 1<br>Filter (F3)<br>ppe Prici  | e Schedule    | Cash Price Cash Price Settlement [ Settle Ticket Selected Units Unpaid Units | Discount Unpaid 0.11 0.11 Start Date Details Created of S | Unlimit<br>on Save<br>300.00<br>0.00                         | ipaid<br>:ed                          |
| Select All<br>Contracts<br>Select All<br>Select All<br>Select Units<br>Futures Price<br>Basis<br>Cash Price             | Add Contracts<br>Add Contracts<br>t Entry Contract<br>2.500<br>1.200                  | X Remove<br>at No.                         | Ticket<br>1053<br>E Filter<br>Entity<br>Storage 4<br>Calculate<br>is<br>Storage 1<br>Storage 4<br>Calculate<br>Storage 1<br>Storage 4                                                                                                    | Location D001-Fort Wayne X Expr Available Balance Charges Kdjustment Storage Through ent Per Unit Due  | Storage Type Open Storage Open Storage ort • BB View • Contract Ty Calculate 11/10/2018                        | Filter (F3)                            | e Schedule    | Cash Price  Settlement [ Settle Ticket Selected Units Settle Units           | Discount Unpaid 0.11 Start Date Details Created of        | Storage Ur<br>Unlimit<br>on Save<br>300.00<br>0.00<br>300.00 | 2 2 2 2 2 2 2 2 2 2 2 2 2 2 2 2 2 2 2 |
| Select All<br>Select<br>Contracts<br>Select All<br>Select Units<br>Futures Price<br>Basis<br>Cash Price<br>Unit Measure | + Add Contracts<br>Add Contracts<br>t Entry Contract<br>2.500<br>1.200<br>Bushels     | X Remove<br>300.00<br>Get Prid<br>Get Bas  | Ticket 1053 Entity Storage ( Calculate is Storage [ Calculate Storage [ Calculate Stor | Location O001-Fort Wayne X Expe Available Balance Charges Kdjustment Storage Through ant Per Unit Due  | Storage Type       Open Storage       ort *     Bill View *       Contract Ty       Calculate       11/10/2018 | Storag<br>1<br>Filter (F3)<br>pe Prici | e Schedule    | Cash Price                                                                   | Discount Unpaid 0.11 Start Date Details Created of s e    | Storage Ur<br>Uniimi<br>on Save<br>300.00<br>0.00<br>300.00  | 2 2 2 2 2 2 2 2 2 2 2 2 2 2 2 2 2 2 2 |

Enter Units that you want to settle.
Enter FuturePrice and Basis

#### 3. Click Post button to settle the units.

| lew Save Se<br>Details Prepa | arch Delete Undo                   | Print Duplicate  | Pay Unpost       | Void Rev    | erse Debit   | Memo   | Email Recurring   | Export Import    | Close      |             |            |             |
|------------------------------|------------------------------------|------------------|------------------|-------------|--------------|--------|-------------------|------------------|------------|-------------|------------|-------------|
| Гуре                         | * Voucher                          |                  | Post Date        | 11/10/201   | 8            |        | Ship From Entity+ | * A & A Commodi  | ty Traders | Voucher No  | BL-2       | 1629        |
| /endor                       | * A & A Commodit                   | y Traders        | Terms *          | Net 30      |              | ~      | Ship From 🔸       | * Salmon Creek O | ffice      | AP Account  | * 2001     | 3-0001-004  |
| nvoice No                    | STR-115/1                          |                  | Due Date         | 12/10/201   | 8            |        | Ship To 💡         | + 0001-Fort Wayn | e          | Withheld Am | nount      | 0.0         |
| nvoice Date                  | 11/10/2018                         | Recur            | Deferred In      | terest Date |              |        | Location +        | + 0001-Fort Wayn | e          | Currency    | * USD      |             |
| heck Commen                  | its                                |                  | Interest Acc     | rued Thru   |              |        | Pay To            | A & A            |            | Ordered By  | irelya     | admin       |
| ook                          | Sut                                | o-book           | Ship Via         |             |              | ~      | Contact           | Sam Adams        |            | Reference   |            |             |
| nvoice Ctrl Tota             | al                                 | 1,141.41         | i i              |             |              |        |                   |                  |            |             |            |             |
| + Insert 🗋                   | Open 🗋 Tax Details                 | X Remove         | Get previous de  | etails Expo | urt - 🔠 Viev | v• Fi  | ilter (F3)        |                  |            |             |            | R.          |
| Item No.                     | Description                        | Misc Description | Distribution Typ | pe Order    | red F        | Billed | UOM               | Currency Unit    | Cost       | Cost UOM    | Net Weight | Gross/Net U |
| corn item A                  | corn item A                        | corn item A      |                  |             | 300          | 300    | Bushels           |                  | 3.700      | Bushels     | 0.00       |             |
| Corn Storage                 | Corn Storage F                     | Corn Storage     |                  |             | -300         | -300   | Bushels           |                  | 0.001      | Bushels     | 0.00       |             |
| Corn Test Weiş               | ght Test Weight                    | Corn Test Weight |                  |             | -300         | -300   | Bushels           |                  | 0.060      | Bushels     | 0.00       |             |
| Corn Moisture                | Moisture                           | Corn Moisture    |                  |             | -300         | -300   | Bushels           |                  | 0.020      | Bushels     | 0.00       |             |
| Corn Damage                  | Damage                             | Corn Damage      |                  |             | -300         | -300   | Bushels           |                  | 0.030      | Bushels     | 0.00       |             |
| Elevation -copy              | y Elevation                        | Elevation -copy  |                  |             | 300          | 300    | Bushels           |                  | 0.230      | Bushels     | 0.00       |             |
| 4                            | _                                  |                  |                  | _           |              |        |                   |                  |            |             |            | ,           |
| hip From 86                  | 29 Marine Drive xxxx               |                  |                  | Remai       | rks          |        |                   | Subtotal         |            |             |            | 1,145       |
| Va<br>Ur                     | ncouver, WA<br>nited States        |                  |                  |             |              |        |                   | Tax              |            |             |            | -4          |
|                              |                                    |                  |                  |             |              |        |                   | Total            |            |             |            | 1,14        |
| hip To 42                    | 242 Flagstaff Cove                 |                  |                  |             |              |        |                   | Amount Pai       | d:         |             |            |             |
| Fo                           | rt Wayne, IN 46815<br>nited States |                  |                  |             |              |        |                   | Amount Du        | e:         |             |            | 1,14        |
|                              |                                    |                  |                  |             |              |        |                   | Terms Disco      | Junt       |             | 0          | inn Uve     |

## Check the Customer Storage record:

From Ticket Management > Storage > Storage tab, open the customer storage.

| Maintain Storage                           |                        |                          |                          | ^              | □ ×           |
|--------------------------------------------|------------------------|--------------------------|--------------------------|----------------|---------------|
| Save Search Undo Close                     |                        |                          |                          |                |               |
| Details Documentation Audit Log Activities |                        |                          |                          |                |               |
| Details                                    |                        |                          | Calculations             |                |               |
| Entity * A & A Commodity Traders           | DPA Receipt Number     |                          | Insurance Rate           |                | 0.000         |
| Storage Ticket 🔸 1053                      | Customer Reference     |                          | Storage Due              | 0.000 Paid     | 0.000         |
| Storage Type * Open Storage                | Original Balance       | 985.400                  | Fees Due                 | 0.230 Paid     | 0.000         |
| Item * corn item A                         | Open Balance           | 685.400                  | Discounts Due            | 0.110 Paid     | 0.000         |
| Location * 0001-Fort Wayne                 | Delivery Date + 11/10/ | 2018                     | Discount Schedule * Corn | Discount       |               |
| Storage Schedule * 1                       | Discount Comment       |                          | Unit Measure Bush        | els            |               |
| Discounts                                  |                        |                          |                          |                |               |
| Filter                                     |                        |                          |                          |                | 5.7<br>K X    |
| Description Readin                         | ig Shrink*             | Shrink What              | Discount per UOM         | Discount Paid  |               |
| Corn Test Weight 50                        | 0.06                   | Net Weight               | 0.                       | 06 0.000       |               |
| Corn Moisture 14                           | l.85 1.4               | Net Weight               | 0.                       | 02 0.000       |               |
| Corn Damage 3.                             | 112 0                  | Net Weight               | 0.                       | 03 0.000       |               |
| -                                          |                        |                          |                          |                |               |
| History                                    |                        |                          |                          |                |               |
| Reverse Filter 🗙 Export - 🖽 View -         | Filter (F3)            |                          |                          |                | К Л<br>И И    |
| Description ID Units Running U             | nits Date Amount Paid  | Entity Location          | Receipt Adjustmen        | t Scale Ticket | Settle Ticket |
| Generated From Scale irelyadmin 985.4 9    | 85.4 11/10/2018 0      | A & A Commod 0001-Fort W | /ayne IR-1362            | 1053           |               |
| Settlement irelyadmin 300 6                | 85.4 11/10/2018 3.7    | A & A Commod 0001-Fort W | /ayne                    |                | STR-115/1     |
| 4                                          |                        |                          |                          |                |               |
| 4                                          |                        |                          |                          |                | 1             |
| ? 🔀 🖓 0.75s   Ready                        |                        |                          |                          | 1 of 1 🕨       | 🕅 📿 Refres    |

Original Balance is not updating.
Open Balance is updating, reducing the net units settled.
In History panel, it is recording the transaction history for this customer storage.

### Check the Inventory Stock movement:

From Inventory menu > Items, open the item. Go to Stocks tab.

| ltem - corn item A               |                |                    |                   |                     |                           |             | <b>`</b> □ | >       |
|----------------------------------|----------------|--------------------|-------------------|---------------------|---------------------------|-------------|------------|---------|
| New Save Search Delete Undo Dupl | licate Close   |                    |                   |                     |                           |             |            |         |
| Details Setup Pricing Stock Comm | nodity Add-On  | Substitute Factory | & Lines Activitie | Attachments Aug     | dit Log Report Translatio | ns          |            |         |
| Export - 🔠 View - Filter (F3)    |                |                    |                   |                     |                           |             |            | K.<br>⊮ |
| Location UOM                     | Purchase Order | In Transit Inbound | On Hand           | In Transit Outbound | In Transit Direct         | Sales Order | On Sto     | rage    |
| 0001-Fort Wayne Bushels          | 0.00           | 0.00               | 300.00            | 0.00                | 0.00                      | 0.00        |            | 685.40  |
|                                  |                |                    |                   |                     |                           |             | 1          |         |

- On Storage reduced by the net units settled.
  On Hand increased by the net units settled.

## Check the Inventory Valuation:

From Inventory menu > Inventory Valuation, filter the item.

| Inventory Valuation                                      |                                  |                  |               |                  |            |                |           |        |             |         |             | ^          |            |
|----------------------------------------------------------|----------------------------------|------------------|---------------|------------------|------------|----------------|-----------|--------|-------------|---------|-------------|------------|------------|
| Close                                                    |                                  |                  |               |                  |            |                |           |        |             |         |             |            |            |
| Inventory Valuation Inventory Valuation Summary Retained | /aluation Cost view              |                  |               |                  |            |                |           |        |             |         |             |            |            |
| 🕒 Export 🔹 🔄 Columns 🔹 🔠 View 🗸 🎲 Rebuild                |                                  |                  |               |                  |            |                |           |        |             |         |             |            | 1 re       |
| Q, Item No Y Equals Y corn item /                        | (+) Add Filter                   |                  |               |                  |            |                |           |        |             |         |             |            | × Clear I  |
| × Location × Contains × 0001-Fort                        | yne                              |                  |               |                  |            |                |           |        |             |         |             |            |            |
| ation BOL Number Entity Lot Num                          | Adjusted Transact Costing Method | Date Source Type | Source Number | Transaction Type | In-Transit | Transaction Id | Begin Qty | Qty    | Running Qty | Cost    | Begin Value | Value      | Running Va |
| 1-Fort Wayne A & A Commod                                | AVG                              | 11/10/2018       |               | Storage Settle   |            | STR-115/1      | 0.00      | 300.00 | 300.00      | 3.70000 | \$0.00      | \$1,110.00 | \$1,1      |
|                                                          |                                  |                  |               |                  |            |                |           |        |             |         |             |            | -          |

Settled Storage is impacted in Inventory Valuation report.